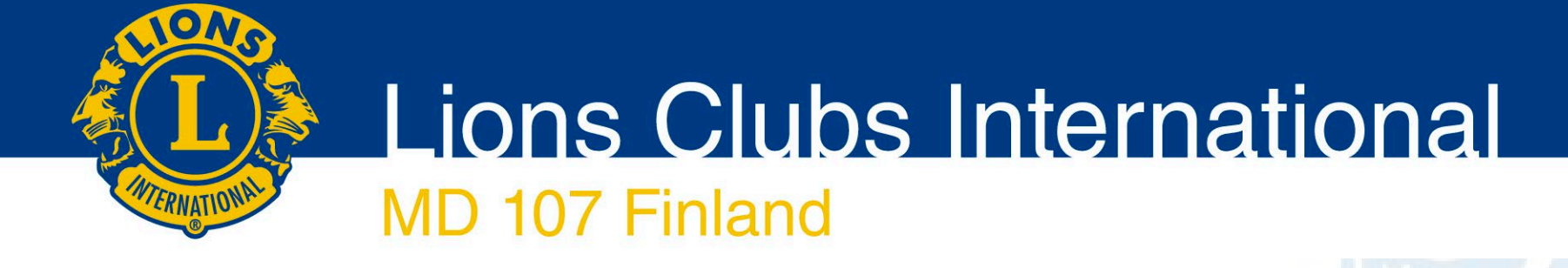

## Piirihallitus ja jellona.info

- Piirihallitukset jäsenten omat tiedot
- Artikkelien lisäys

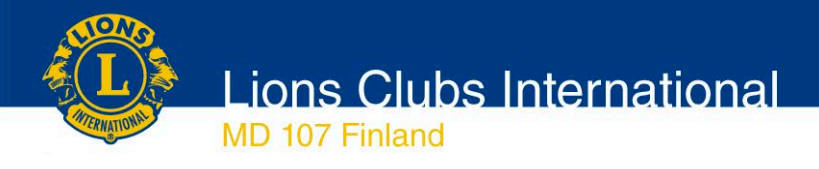

# Piirin internet-sivut jellona.info

- Tiedotuskanava
  - klubeille / leijonille
  - "suurelle yleisölle"
- Piirihallitus tutuksi: omat tiedot kuntoon
- Jokainen piirihallituksen jäsen voi lisätä uutisia

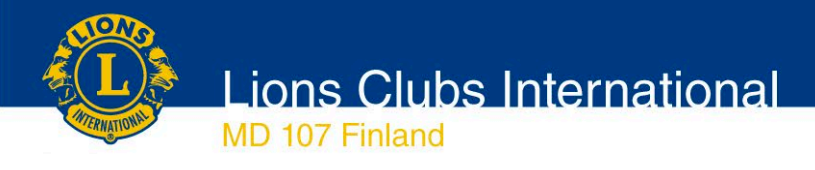

## **Omat tiedot**

- Piirihallitus tutuksi
  - Muutkin leijonat näkevät ketä virkojen takana on
  - Kerrotaan mitä toimenkuvaan kuuluu ehkä innostaa muitakin hakeutumaan piirihallitukseen
  - Kauden vaihtuessa kaikille piirihallituksen jäsenille luodaan profiili jellona.infoon ja se linkitetään hänen tehtäväänsä
  - Hallituksen jäsenen tehtävä on lisätä itsestään kuva ja lyhyt kuvaus. Jos ei onnistu, niin pyydä apua!

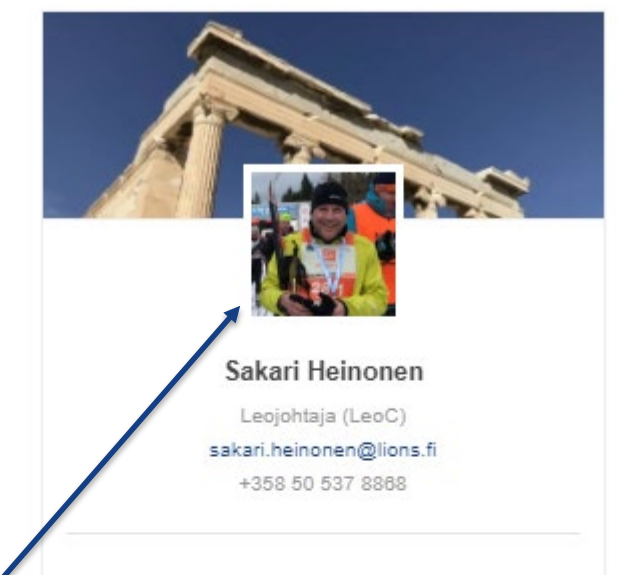

#### Tehtäväkuvaus:

Yhteydenpito piirin leoihin ja yhteistyön lisääminen leojen kanssa. Leot mukana piirin toiminnassa.

#### Biography:

Olen Sakari Heinonen LC Espoo/Citystä. Lionsjärjestössä olen ollut vuodesta 1985 ensin Leoissa ja vuodesta 1993 Leijonissa. Vuosien aikana klubissa on tullut kahlattua lions-virat pariinkin kertaa.

Leijona-harrastuksen lisäksi vapaa-aikaani kuuluu mökkeily sekä kuntoilu vuodenaikojen mukaan lajeina: hölkkä, murtomaahiihto, golf ja kuntosähly.

Tavoitteet: Kauden tavoitteena on luoda edellytyksiä uusien leoklubien perustamiseen tiedottamalla leo-toiminnasta ja avustamalla klubeja leoklubien perustamisessa.

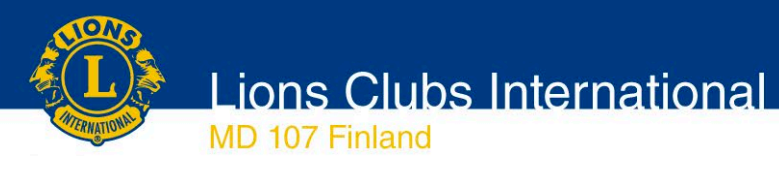

#### Sisäänkirjautuminen

- Mene <u>www.jellona.info</u>
- Selaa minkä tahansa sivun alalaitaan
- Klikkaa "kirjaudu sisään"linkkiä

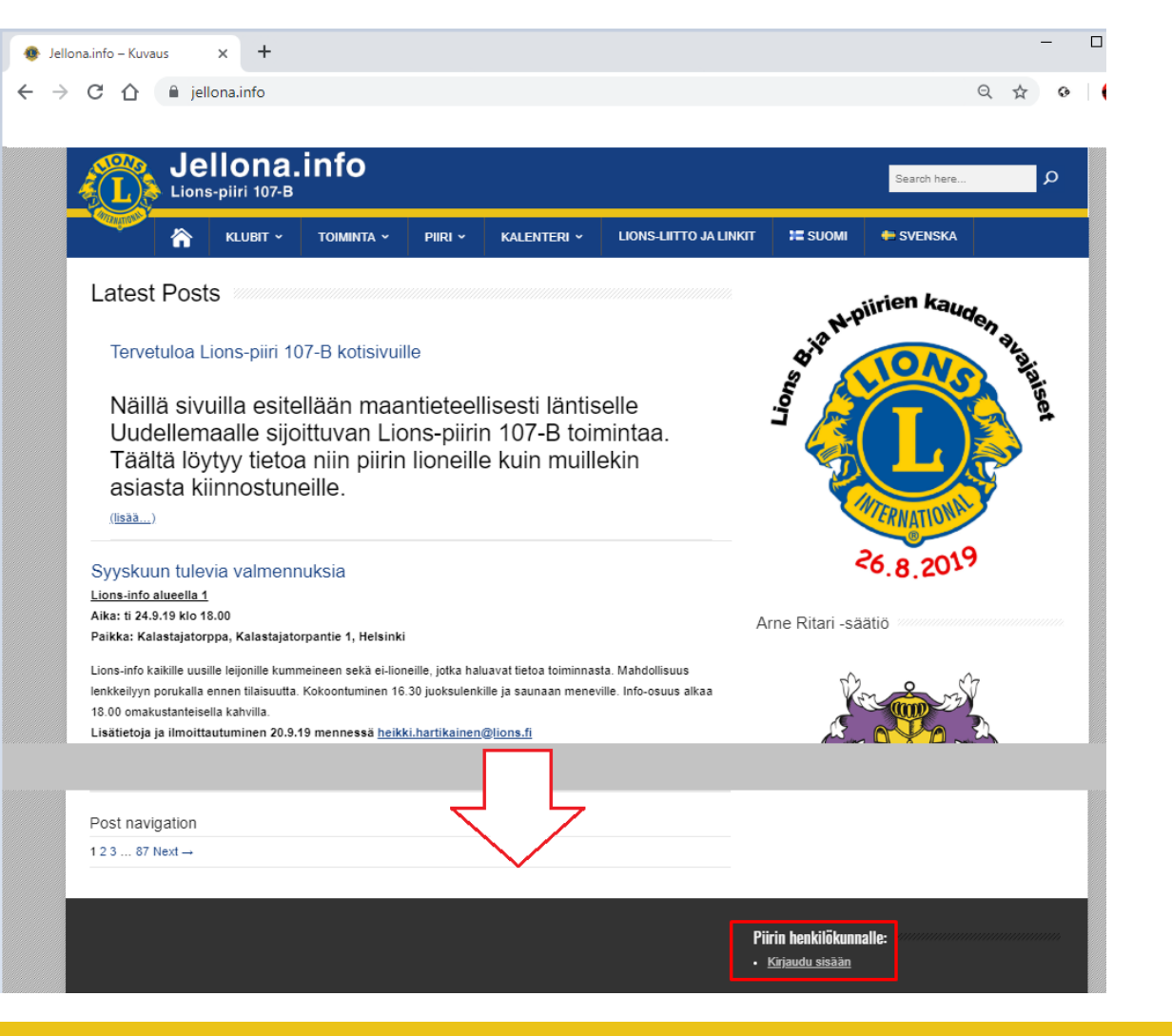

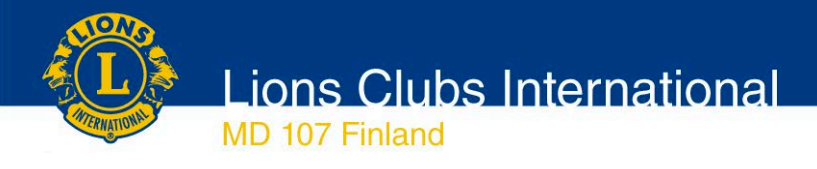

#### Sisäänkirjautuminen

- Sisäänkirjautumisruudussa
  - Anna käyttäjätunnus, joka on
    - lions.fi sähköpostiosoite
      <etunimi.sukunimi>@lions.fi
  - Anna salasana
    - oletus-salasana on "PH#2019-2020"
  - salasana olisi hyvä vaihtaa, kuvaus kuinka se tehdään löytyy tämän ohjeen lopusta.

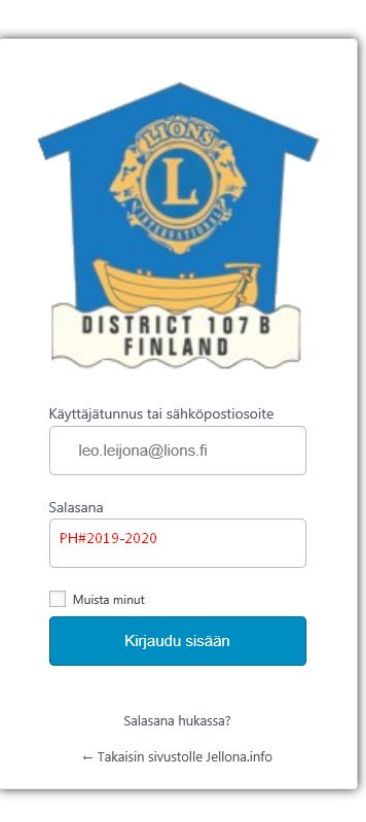

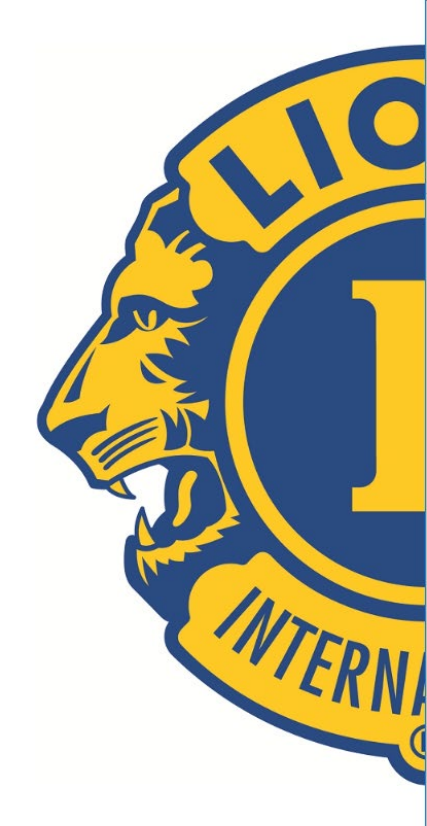

Powered by: LoginPress

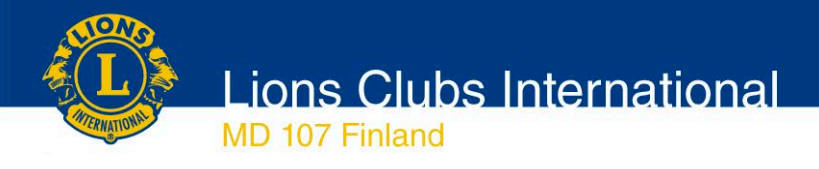

#### Oma profiili

Kun sisäänkirjautuminen on onnistunut, aukeaa oman profiilin sivu.

Omaa profiilia pääsee muokkaamaan klikkaamalla sinistä rattaan kuvaa ja valitsemalla aukeavasta valikosta "Edit Profile" kohtaa.

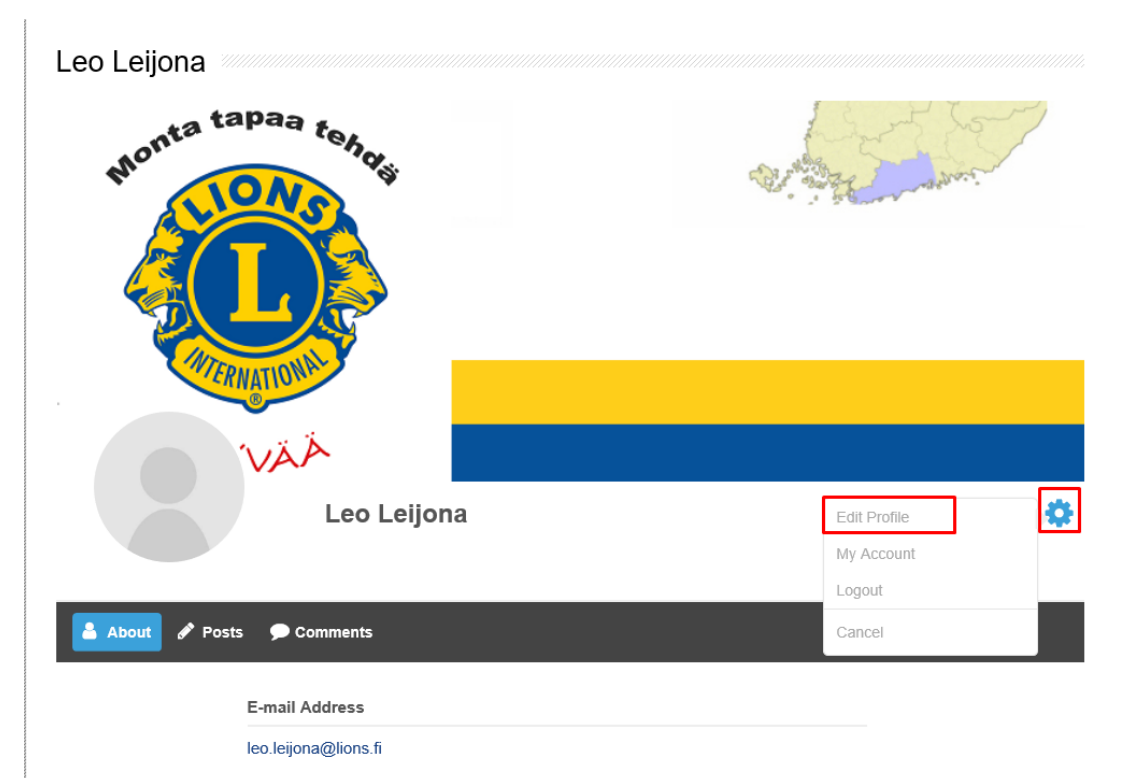

Lions Clubs International

### Oma profiili

Omassa profiilissa voidaan asettaa seuraavat tiedot

- Kansikuva
- Profiilikuva
- Kuvaus itsestäsi

MD 107 Finland

Puhelinnumero

Näiden tietojen lisäksi sivulla näkyy sivujen ylläpidon asettamat tiedot eli tehtävä ja tehtäväkuvaus, joita ei itse pysty muuttamaan.

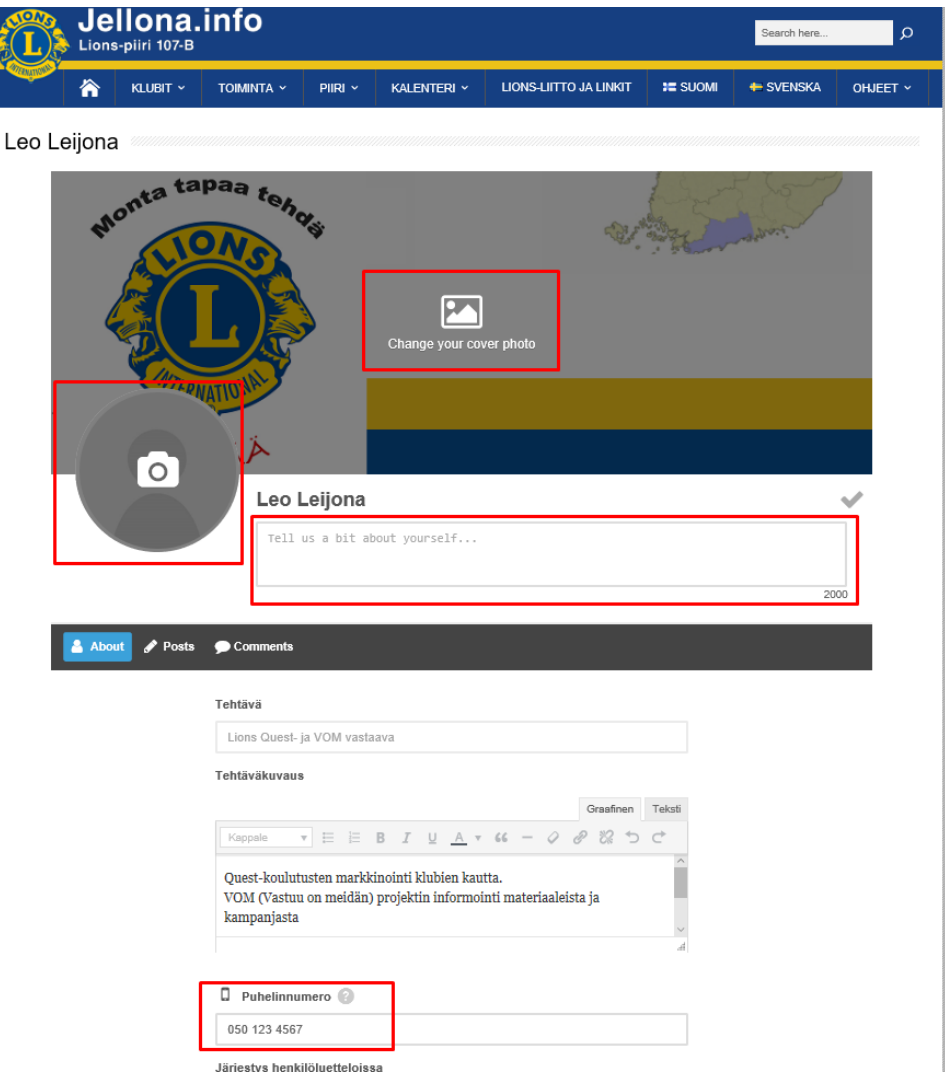

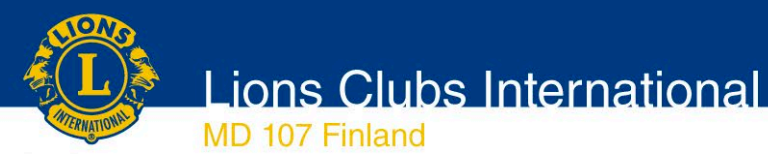

- Kaikille piirihallituksen jäsenille on asetettu vakio kansikuva, mutta tämä voi vaihtaa.
- Oma kansikuva (cover photo) lisätään klikkaamalla "Change your cover photo" tekstiä kansikuvan päällä.
- Valitse kansikuvaksi jokin sinulle rakas taustakuva, esim. harrastuksistasi tai leijonatyöstä tai sinua kuvastavasta paikasta kuten järvimaisema tms. Idea on sama kuin sosiaalisessa mediassa olevat cover photot. Suositeltava kuvakoko on 1080 x 400 pikseliä (kuvasuhde: 2,7 : 1).
- Klikkaa "Change cover photo", sitten [Upload] ja selaa/valitse haluamasi kuva. Kun klikkaat [Avaa], niin valitsemasi kuva aukeaa vielä ikkunaan, jossa voi rajata valinnan. Lopuksi klikataan [Apply], jolloin kuva asetetaan taustakuvaksi

#### Kansikuva

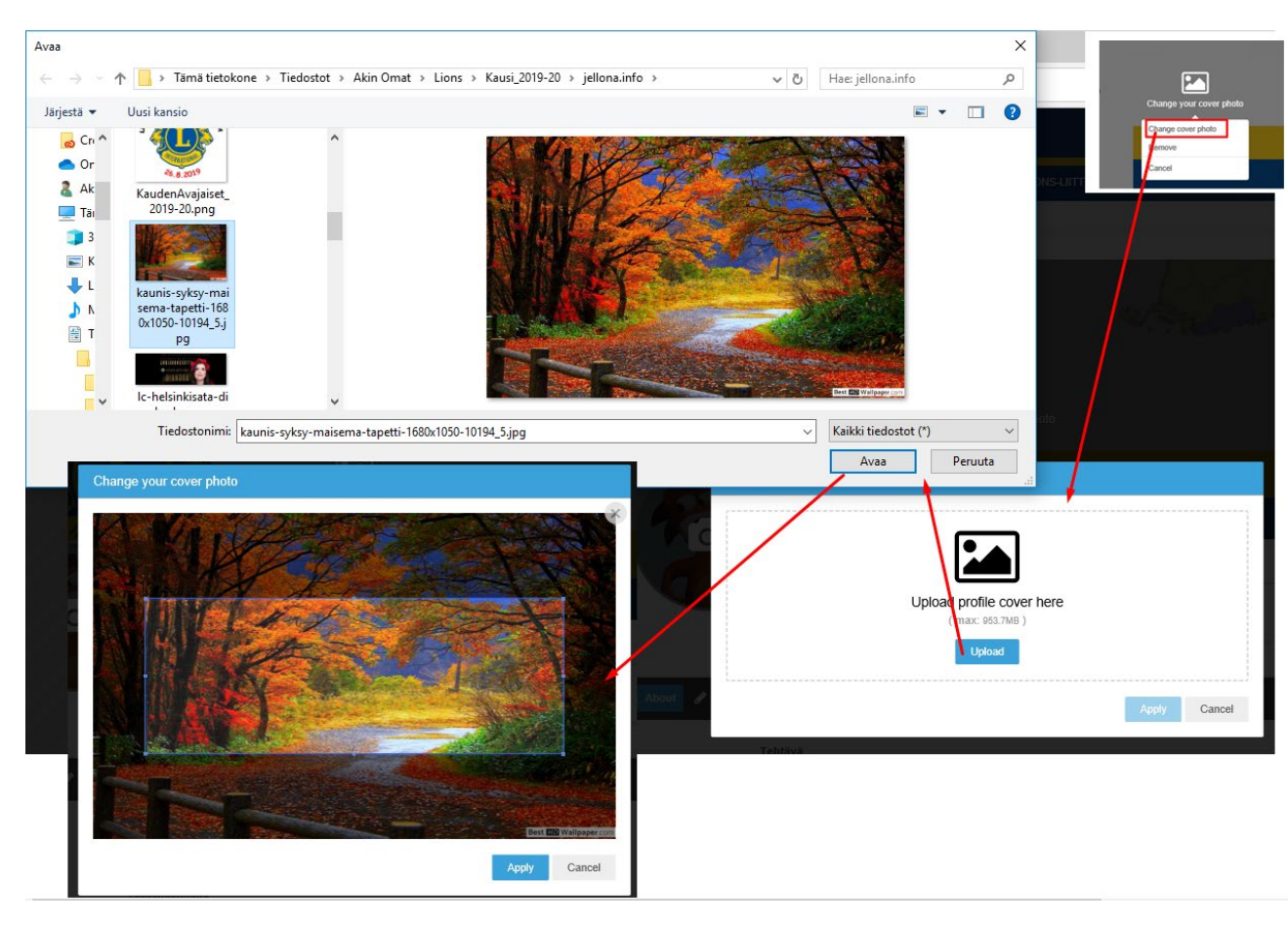

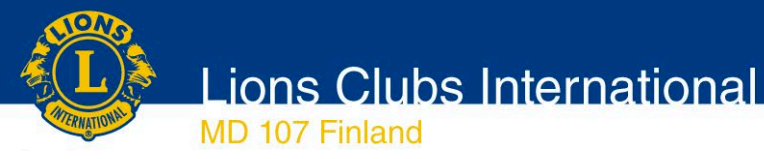

#### Profiilikuva

- Oma valokuva lisätään klikkaamalla pyöreätä kuvaa (kameraikoni). Minimikoko valokuvalle on 190 x 190 pikseliä, suositeltava koko on 1200 x 1200 pikseliä ja tiedostoformaatti jpg. Lataa uusi valokuva omalta tietokoneelta.
- Klikkaa "Upload photo", sitten [Upload] ja selaa/valitse haluamasi kuva. Kun klikkaat [Avaa], niin valitsemasi kuva aukeaa vielä ikkunaan, jossa voi rajata valinnan. Lopuksi klikataan [Apply], jolloin kuva asetetaan profiilikuvaksi.

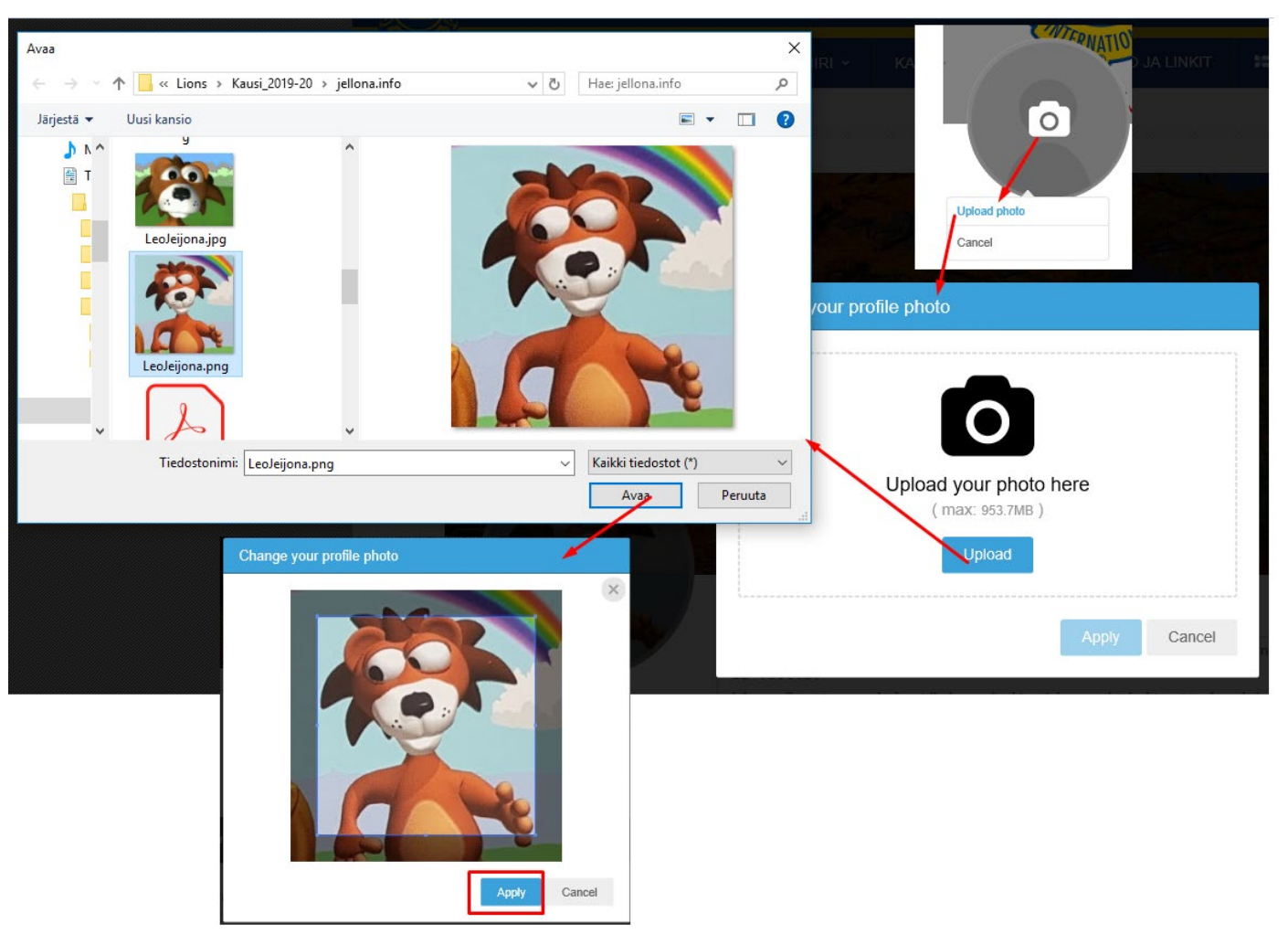

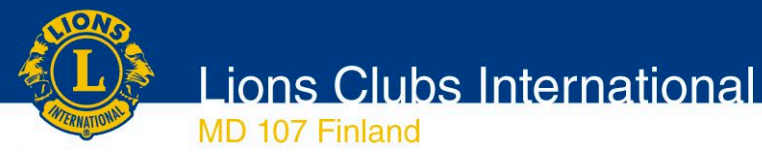

#### Kuvaus itsestäsi

| G | Leo Leijona                                                                      | ~ |
|---|----------------------------------------------------------------------------------|---|
|   | Olen Leo Leijona ja oma klubini on LC Espoo/Helsinki. Leijonissa on ollut mukana | ^ |
|   | 12 vuotta.                                                                       |   |
|   | Lions Quest on mielestäni parhaita Lions aktiviteetteja yhdessä klubien Quest-   |   |

- Lisää persoonallista otetta saa kirjoittamalla lyhyen kuvauksen itsestäsi toimenkuvassa: Mistä vastaat ja mikä on toimikautesi tavoite sekä slogan. Tämä päivitetään kuvien alapuolella olevassa tekstikentässä. Kentän pituus on max. 2000 merkkiä.
- Voit lisätä myös puhelinnumerosi, jos niin haluat.

#### HUOM.

Muista lopuksi klikata [Update Profile]painiketta, että tekemäsi muutokset tallettuvat.

| D Puhelinnumero 🕜             |        |  |
|-------------------------------|--------|--|
| 050 123 4567                  |        |  |
| Järjestys henkilöluetteloissa |        |  |
| Array                         |        |  |
|                               |        |  |
| Update Profile                | Cancel |  |

Lions Clubs International MD 107 Finland

#### Salasanan vaihto

|                 |                                                                                                    | and the second       |
|-----------------|----------------------------------------------------------------------------------------------------|----------------------|
|                 | Leo Leijona                                                                                                    | 0                    |
|                 | Olen Leo Leijona ja oma klubini on LC Espoo/Helsinki. Leijonissa on ollut mukana 12 vu<br>parhaita Lions aktiviteetteja yhdessä klubien Quest-vastaavien kanssa pyrin saamaan mal | notta. Lions Quest o |
|                 | koulutettua niin opettajia kuin muitakin joille koulutus soveltuu.                                                                                                    | My Account           |
| 💧 About 🕜 Posts | 🗩 Comments                                                                                                    | Logout               |
|                 |                                                                                                    | Cancel               |
|                 | Tehtävä                                                                                                    |                      |
| • Mene on       | nalle profiili-sivullesi                                                                                                    | Oma Tili             |

- Klikkaa sinistä rattaan kuvaa, jolloin valikko aukeaa
- Klikkaa "My Account" linkkiä, josta pääset Oman tilin asetuksiin
- Valitse kuvan alta ja pääset vaihtamaan salasanan
- Muista lopuksi klikata [Update Password]painiketta

| Oma T |                  |
|-------|------------------|
|       | Change Password  |
|       | PH#2019-2020     |
| *     | New Password     |
|       | Confirm Password |
|       |                  |
|       | Update Password  |